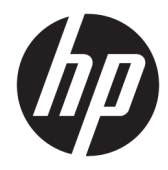

Administratorhåndbok

HP USB Port Manager

© Copyright 2016, 2017 HP Development Company, L.P.

Windows er enten et varemerke eller registrert varemerke for Microsoft Corporation i USA og/ eller andre land.

Konfidensiell datamaskinprogramvare. Du må ha en gyldig lisens fra HP for å kunne eie, bruke eller kopiere programvaren. I overensstemmelse med FAR 12.211 og 12.212 er kommersiell datamaskinprogramvare, dokumentasjon for datamaskinprogramvare og tekniske data for kommersielle elementer lisensiert til de amerikanske myndighetene i henhold til leverandørens kommersielle standardlisens.

Informasjonen i dette dokumentet kan endres uten varsel. De eneste garantiene for HPproduktene og -tjenestene er uttrykkelig angitt i garantierklæringene som følger med disse produktene og tjenestene. Ingenting i dette dokumentet kan tolkes som en tilleggsgaranti. HP er ikke erstatningsansvarlig for tekniske eller andre typer feil eller utelatelser i dette dokumentet.

Andre utgave: Mai 2017

Første utgave: Januar 2016

Dokumentets delenummer: 849857-092

## Syntakstast for brukerdatainnmating

Tekst som du må skrive inn et brukergrensesnitt er indikert med skrifttyper med fast bredde.

| Element                                   | Beskrivelse                                                                   |
|-------------------------------------------|-------------------------------------------------------------------------------|
| Tekst uten klamme- eller<br>krøllparantes | Elementer du må skrive inn nøyaktig slik de vises                             |
| <tekst i="" vinkelparanteser=""></tekst>  | En plassholder for en verdi må du angi; utelat parentesene                    |
| [Tekst i klammeparenteser]                | Valgfri elementer; utelat parentesene                                         |
| {Tekst i krøllparanteser}                 | Et sett med elementer som du må velge bare 1 fra; utelat krøllparantesene     |
| I                                         | Et skilletegn for elementer som du må velge bare 1 fra; utelat loddrett linje |
|                                           | Elementer som kan eller må gjentas; utelat ellipse                            |

# Innhold

| 1 Komme i gang                              | . 1 |
|---------------------------------------------|-----|
| Operativsystemer som støttes                | . 1 |
| Laste ned HP USB Port Manager:              | . 1 |
| Slik åpner du HP USB Port Manager           | . 1 |
| 2 Konfigurering                             | . 2 |
| Administrere hviteliste                     | . 2 |
| Forhåndsdefinerte hvitelisteelementer       | . 3 |
| Eksport av konfigurasjon for implementering | . 3 |
| 3 Alternativer for kommandolinje            | , 4 |
| 4 Tips og anbefalt praksis                  | . 5 |

# 1 Komme i gang

HP USB Port Manager lar deg administrere USB tilgangen til enheten på den tynne klienten. Funksjoner inkluderer muligheten til å blokkere alle USB-enheter, kan bare visse USB-enheter og angi tilgang til USB-masselagringsenheter som skrivebeskyttet.

### **Operativsystemer som støttes**

Tabellen nedenfor viser operativsystemene som støttes av HP USB Port Manager.

| Element          | Beskrivelse                            |
|------------------|----------------------------------------|
| Operativsystemer | Windows <sup>®</sup> 10 IoT Enterprise |
|                  | Windows Embedded 8.1 Industry Pro      |
|                  | Windows Embedded 8 Standard            |
|                  | Windows Embedded Standard 7            |

### Laste ned HP USB Port Manager:

HP USB Port Manager er vanligvis forhåndsinstallert på HP-tynnklienter. Det kan også lastes ned eller oppdateres via HP ThinUpdate.

MERK: Hvis Kontrollpanel-appen HP USB-lagringsplass lokale sikkerhetsalternativer er forhåndsinstallert på den tynnklienten, må du ikke avinstallere den. Installeringsprogrammet for den nyeste versjonen av HP USB Port Manager avinstallerer den automatisk under installasjonsprosessen.

## Slik åpner du HP USB Port Manager

I kontrollpanelet klikker du på HP USB Port Manager.

# 2 Konfigurering

Konfigurere tilgang til USB-enhet:

1. Velg ønskede innstillinger.

| Setting (Innstilling)                                                   | Beskrivelse                                                                                                    |
|-------------------------------------------------------------------------|----------------------------------------------------------------------------------------------------|
| Blokker alle USB-enheter                                                | Blokkerer alle USB-enheter som ikke er aktivert i hviteliste.                                                             |
|                                                                         | MERK: Er blokkert USB-enheter ikke er oppført i Enhetsbehandling.                                                         |
| Skrivebeskyttet tilgang til USB-<br>masselagringsenheter                | Sett tilgang til USB-masselagringsenheter som skrivebeskyttet.                                                            |
| Aktiver logg til å registrere informasjon om<br>tilkobling av USB-enhet | Aktiverer loggen, som kan inneholde leverandør-ID, produkt-ID og klasse-<br>ID for tilkoblede USB-enheter.                |
|                                                                         | MERK: Velg <b>Vis logg</b> for å vise loggen. Hvis loggfilen ikke eksisterer, kan du prøve å starte tynnklienten på nytt. |

- Hvis du ikke aktiverte Blokker alle USB-enheter, hopper du over dette trinnet. Hvis du har aktivert denne innstillingen, kan du se <u>Administrere hviteliste på side 2</u>, og deretter fortsette denne prosedyren.
- 3. Start tynnklienten på nytt slik at de nye innstillingene trer i kraft.

Hvis du vil samme konfigurasjonen distribueres til andre tynnklienter, kan du se <u>Eksport av konfigurasjon for</u> <u>implementering på side 3</u>.

## Administrere hviteliste

Du kan legge til bestemte USB-enheter eller kategorier med USB-enheter i hvitelisten for å være sikker på at de er alltid tillatt tilgang til tynnklienten, selv når **Blokker alle USB-enheter** er aktivert. Du kan ytterligere administrere tilgangen til USB-enheter i hvitelisten ved å velge eller slette den aktuelle avmerkingsboksen ved siden av hvert element. Valgte USB-enheter er tillatt tilgang og fjernede USB-enheter nektes tilgang.

**MERK:** Hviteliste har ingen innvirkning hvis **blokkerer alle USB-enheter** er deaktivert.

HP USB Port Manager har enkelte forhåndsdefinerte elementer på hvitelisten (se <u>Forhåndsdefinerte</u> <u>hvitelisteelementer på side 3</u>).

Legge til elementer på hvitelisten:

🖉 MERK: Du kan ikke legge til USB-enheter i hvitelisten mens Blokker alle USB-enheter er aktivert.

1. Velg Legg til, og velg deretter ett av følgende alternativer:

- Enhver USB-enhet til en bestemte klasse-ID Velg en klasse-ID fra listen og angi et produktnavn på.
- En USB-enhet med en bestemte klasse-ID, leverandør-ID og et produkt-ID– Velg en klasse-ID fra listen og angi et produktnavn på, leverandør-ID og produkt-ID.
- Alle som er tilkoblet USB-enheter å koble– alle som er tilkoblet USB-enheter er valgt som standard. Opphev merkingen av avmerkingsboksen ved siden av navnet på du ikke ønsker å legge til en USB-enheter.
- 2. Velg OK.

Du kan bruke knappene på **Rediger** og **Fjern** for å redigere eller fjerne hvitelisteelementer.

### Forhåndsdefinerte hvitelisteelementer

Tabellen nedenfor beskriver USB-enheter og USB-enhetskategoriene som er forhåndsdefinerte i hvitelisten.

| Element                                     | Beskrivelse                                                                |
|---------------------------------------------|----------------------------------------------------------------------------|
| USB-hub                                     | USB-huber med klasse-ID 0x09                                               |
| USB-inndataenheter                          | USB-inndataenheter, for eksempel mus og tastatur, med klasse-ID 0x03       |
| USB-masselagringsenheter                    | USB-masselagringsenheter med klasse-ID 0x08                                |
| HP tynt USB-tastatur – Skylab (Liteon)      | Et HP-tastatur identifiseres av sin leverandør-ID, produkt-ID og klasse-ID |
| HP tynt trådløst tastatur – Skylab (Liteon) | Et HP-tastatur identifiseres av sin leverandør-ID, produkt-ID og klasse-ID |

## **Eksport av konfigurasjon for implementering**

### Velg Eksporter.

Konfigurasjonen eksporterer som et skript som PowerShell (.ps1), som kan brukes til å distribuere konfigurasjonen til andre tynnklienter.

## 3 Alternativer for kommandolinje

Se tabellen nedenfor for en liste over benytte alternativer for HPUSBPortMgr.exe, som er plassert i mappen System32 på 32-biters systemer og i mappen SysWOW64 på 64-biters systemer.

Når du gjør endringer ved hjelp av kommandolinjen, må du starte på nytt den tynne klienten for endringene skal tre i kraft.

### 🔆 TIPS: Alternativene skiller ikke mellom små og store bokstaver.

/USBStor-ReadOnly

Sett tilgang til USB-masselagringsenheter som skrivebeskyttet.

/USBF {Enable|Disable}

Aktiverer eller deaktiverer tilgang for alle USB-enheter som ikke er aktivert i hvitelisten.

/Legg til "VendorID =VendorID; ProductID =ProductID; ClassID =ClassID; Tillat =HexValue; Name =streng"

Legger til et element på hviteliste.

```
/Slett "VendorID = VendorID; ProductID = ProductID; ClassID = ClassID; Tillat = HexValue; Name = streng"
```

Fjerner et element fra hvitelisten.

```
/ Tillat "VendorID = VendorID; ProductID = ProductID; ClassID = ClassID; Tillat = HexValue; Name = streng"
```

Gir tilgang til en hviteliste elementet.

```
/Blokkere "VendorID =VendorID; ProductID =ProductID; ClassID =ClassID; Tillat =HexValue; Name
=streng"
```

Blokker tilgang for et element på hviteliste.

/ Eksportere*FilePath* 

Eksporterer konfigurasjon av HP USB Port Manager til et PowerShell-skript.

/Show

Viser den gjeldende konfigurasjonsinformasjonen for HP USB Port Manager.

/Help

– eller –

/?

Viser kommandolinjehjelp.

#### Eksempler:

/USBStor-ReadOnly Disable

/USBF Enable

```
HPUSBPortMgr.exe /Add "VendorID=0x0000;ProductID=0x0000;ClassID=0x09;Allow=0x01;Name=Hub"
HPUSBPortMgr.exe /Block "VendorID=0x0000;ProductID=0x0000;ClassID=0x09;Allow=0x01;Name=Hub"
```

```
HPUSBPortMgr.exe /Export C:\hpusbportmanager.ps1
```

# 4 Tips og anbefalt praksis

Ta en titt på disse opplysningene ved bruk av HP USB Port Manager:

- I tillegg til **alle som er tilkoblet USB-enhet til å koble til** alternativet, kan du bruke USBView-appen fra Microsoft for å finne informasjon om USB-enhet (gå til <u>https://msdn.microsoft.com/en-us/library/</u> windows/hardware/ff560019%28v=vs.85%29.aspx?f=255&MSPPError=-2147217396).
- En USB 3.0-harddisk, kan ha en annen produkt-ID når den er koblet til en USB 2.0-port. Pass på å legge til tillatte USB-enheten to ganger, ved å bruke begge produkt-ID-er.
- Hvis du avinstallerer og installerer HP USB Port Manager, beholdes ikke følgende innstillinger:
  - Blokker alle USB-enheter
  - Skrivebeskyttet tilgang til USB-masselagringsenheter